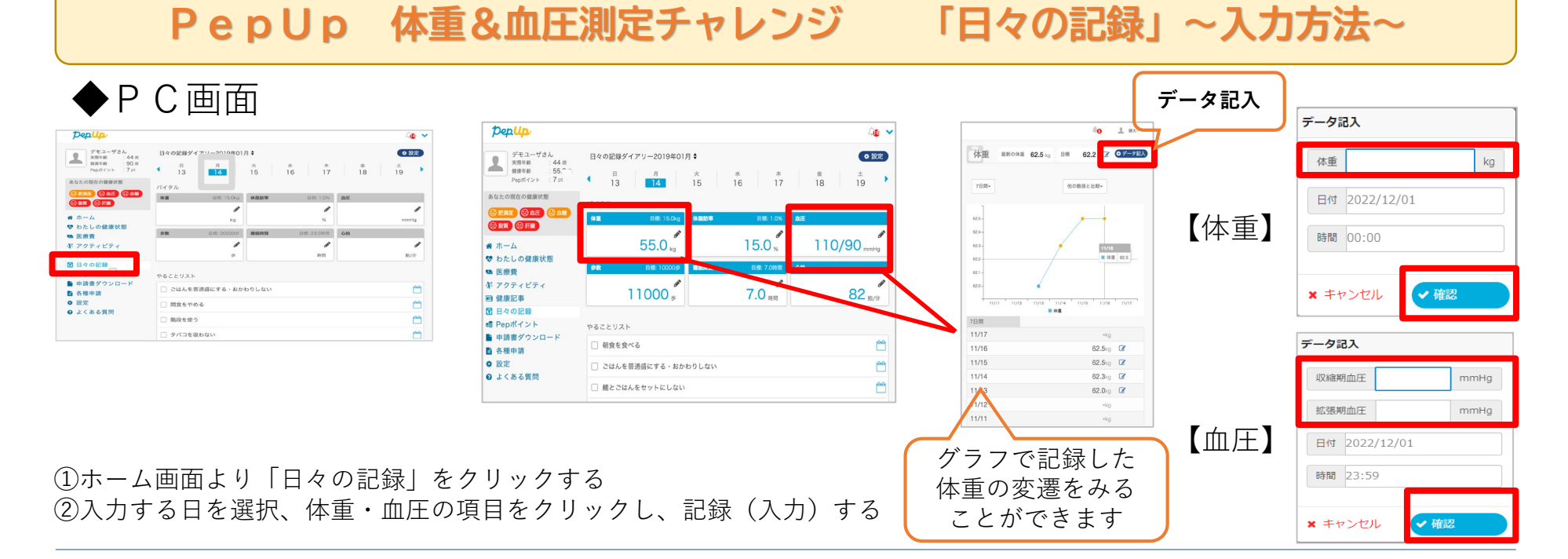

◆スマホ画面

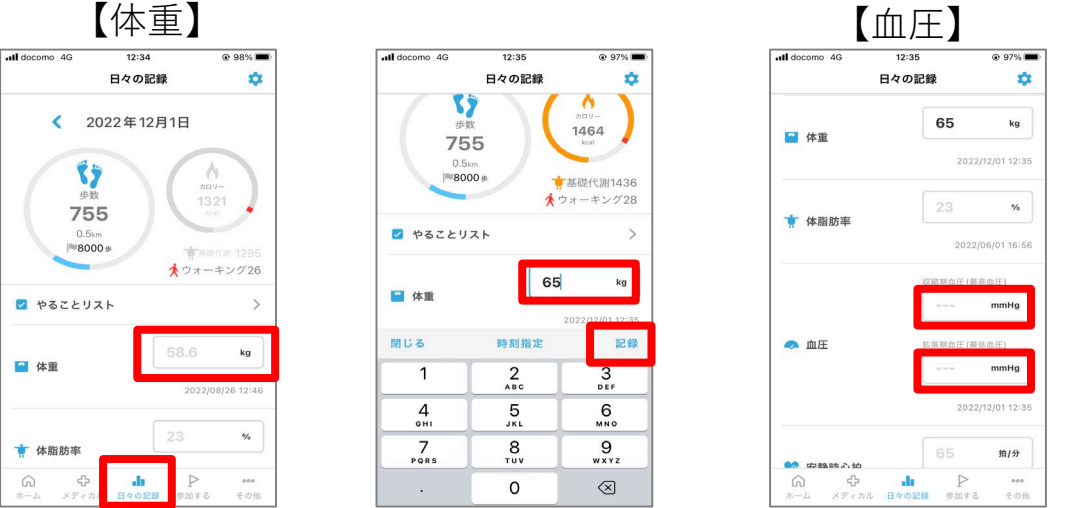

| .II doco  | mo 4G      | 12:36    |      | 97%                  |
|-----------|------------|----------|------|----------------------|
|           |            | 日々の記録    |      | \$                   |
| <b>•</b>  | 重本         | 6        | 5    | kg                   |
|           | 血圧         | (最高血圧)   |      | 12:35                |
| *         | 135        |          | mmHg | %                    |
|           | 拡張期血圧      | (最低血圧)   |      | 6:56                 |
|           | 85         |          | mmHg |                      |
| •         | 閉じる<br>=== | 時刻指定     | 記録   | <b>J</b> a           |
| 1         |            | 2        |      | 3                    |
| 4<br>©H1  |            | 5<br>JKL |      | 6<br><sup>MN 0</sup> |
| 7<br>PORS |            | 8<br>TUV |      | 9<br>***z            |
|           |            | •        |      | ~                    |

★期間中、40日以上の記録を目指してポイントGETしましょう!